TO: EPSON 愛用者 FROM: EPSON 客服中心 主題敘述:點陣印表機 Epson LQ-300+、Epson LQ-300+II 如何操作印表機單機自我測試

面板外觀:

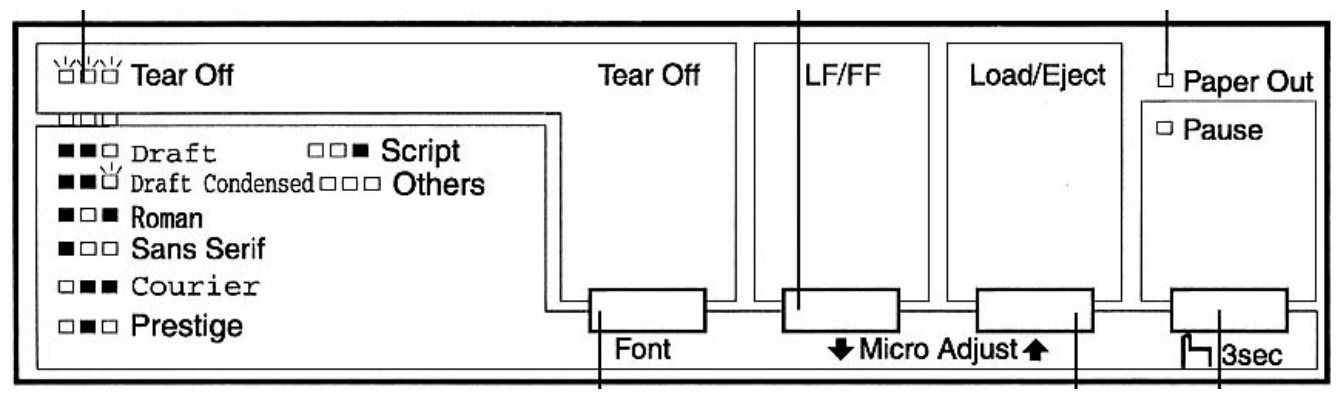

步驟 1、請將印表機電源關閉,移除印表機和電腦間的連接線。

- 步驟 2、將紙張選擇桿向後推至單張紙的位置,而且導紙板是位於垂直的位置,如圖(一)所示, 此時請先勿置入紙張。
- ※執行自我測試時,您所使用的紙張寬度至少需為210mm(81/4inches),否則印字頭將會直接列印在 滾輪軸。

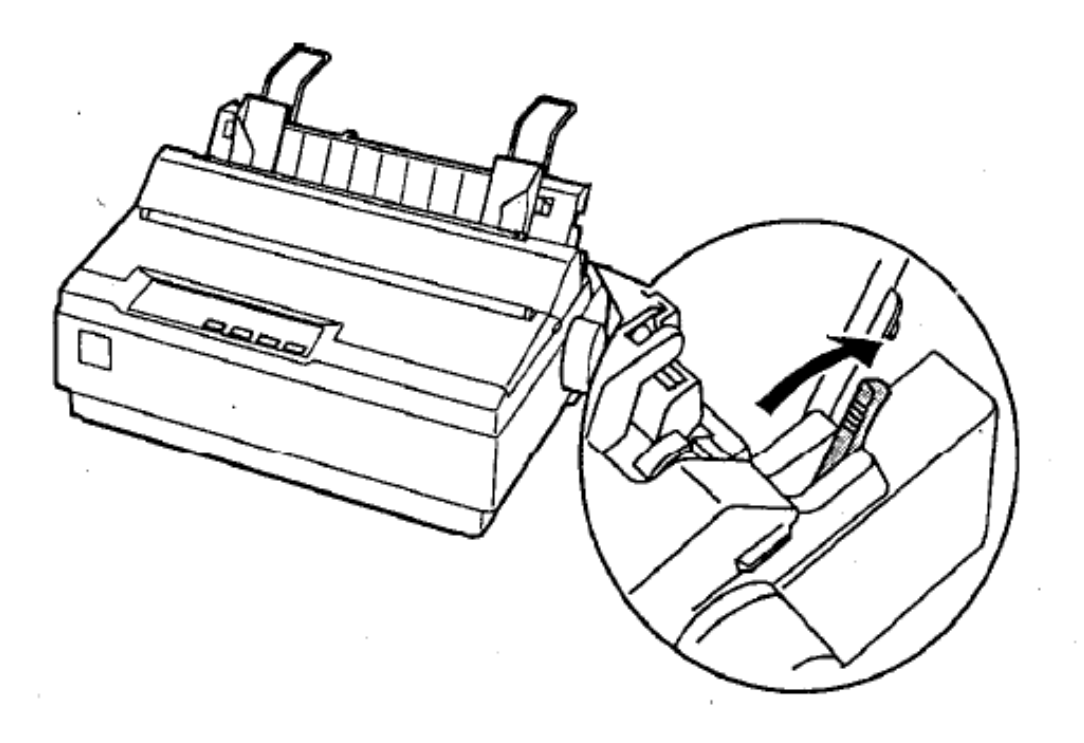

圖(一)

步驟 3、請按住面板上『LF/FF』鍵或『Load/Eject』鍵不放,用另一隻手開電源如圖(二)。 ※此時Paper Out和 Pause燈號會亮起來。

當您按住的是『LF/FF』鍵,將會以Draft字元列印自我測試表單,而當您按住的是『Load/Eject』鍵,將會以LQ字元列印自我測試表單。

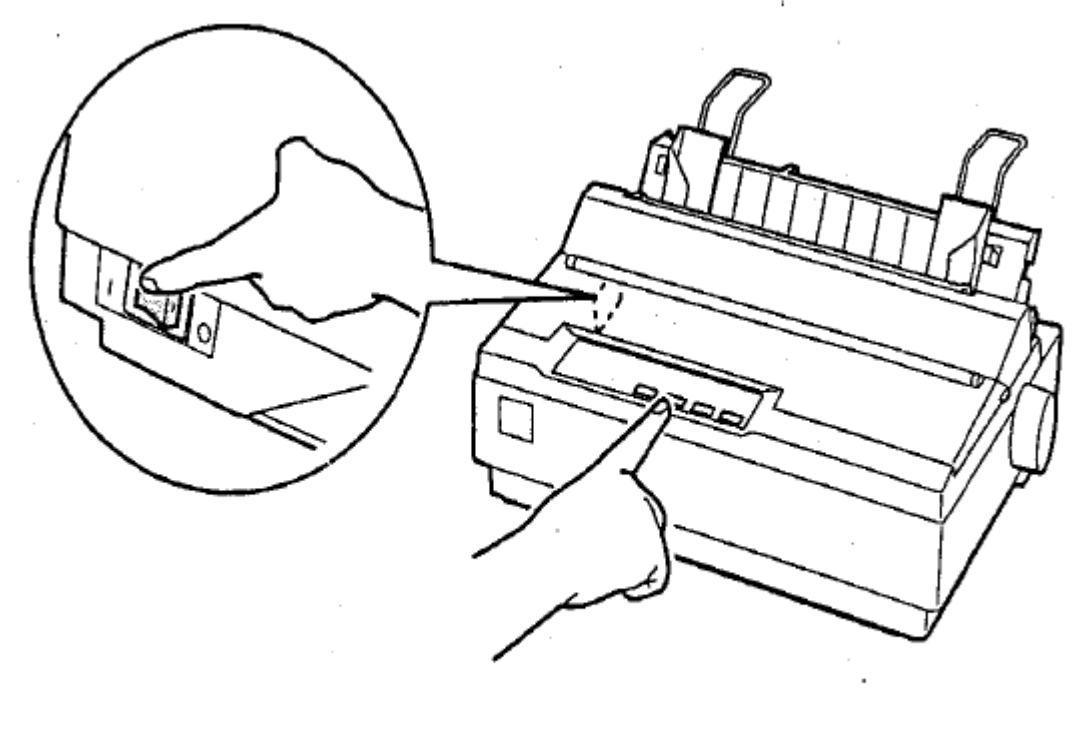

圖(二)

步驟 4、移動左邊緣定位器,到到邊緣標誌的位置上,在依紙張寬度調整右側邊緣定位器如圖(三) 所示。

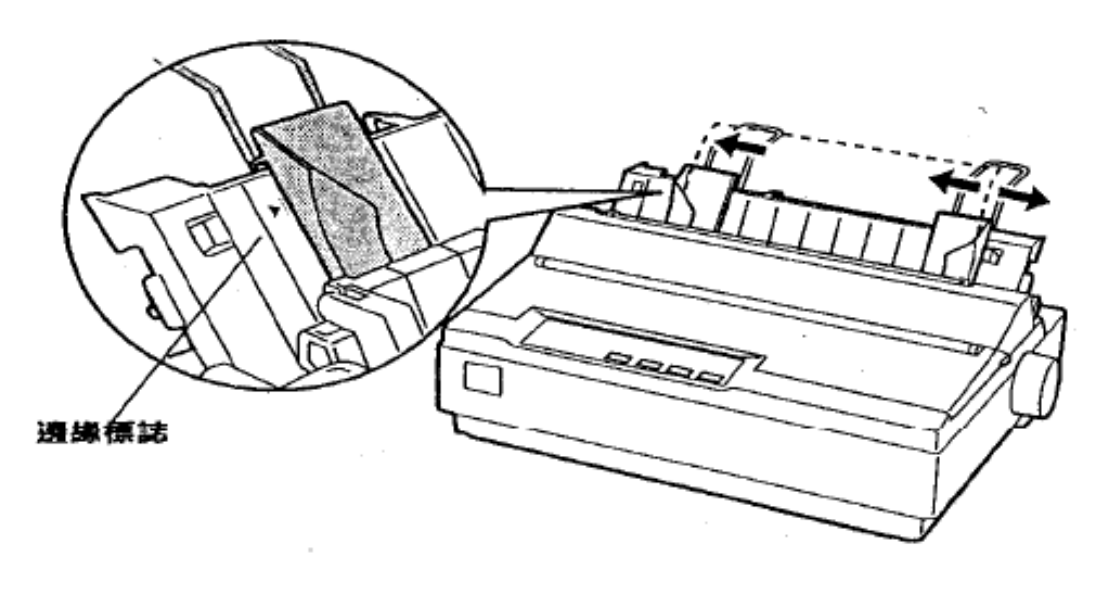

圖(三)

步驟 5、沿著邊緣定位器將單張紙推入印表機內,直到紙張遇到阻力為止,印表機將會自動進紙, 並且開始執行自我測試列印如圖(四)。

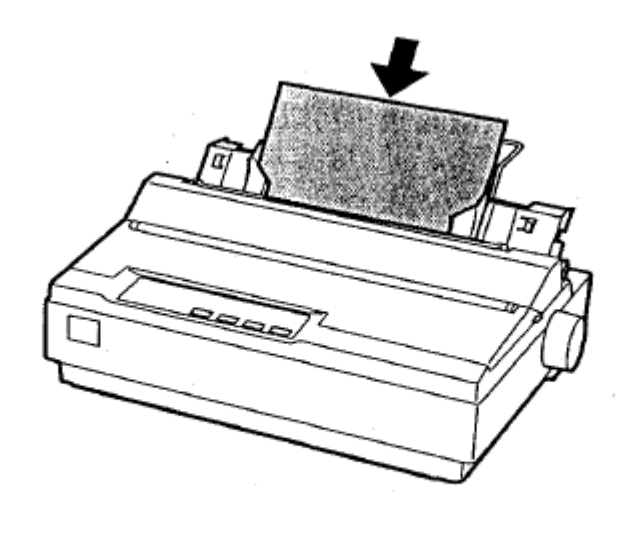

圖(四)

步驟 6、若要暫時停止測試,按下「Pause」 鍵即可停止列印。

步驟 7、要結束自我測試列印,請確認印表機不再列印,按住「LF/FF」鍵即可退出紙張,接著關 閉印表機電源即可。

圖(五)為自我測試列印出來的部份效果,請參考之。

!"#\$%&"()\*+,-./0123456789:;<=>?@ABCDEFGH !"#\$%&"()\*+,-./0123456789:;<=>?@ABCDEFGHI "#\$%&"()\*+,-./0123456789:;<=>?@ABCDEFGHIJ #\$%&"()\*+,-./0123456789:;<=>?@ABCDEFGHIJK \$%&"()\*+,-./0123456789:;<=>?@ABCDEFGHIJKL %&"()\*+,-./0123456789:;<=>?@ABCDEFGHIJKLM &"()\*+,-./0123456789:;<=>?@ABCDEFGHIJKLM